## Cisco C880 Emulex HBAドライバの更新手順に 関するテクニカルノート

## 内容

概要 前提条件 要件 使用するコンポーネント 手順 ステップ1:cisco.comから最新のファームウェアパッケージをダウンロードし、ローカルPCに解 凍します。 ステップ2:これらのファイルを見つけ、Cisco C880 M4サーバの/tmpフォルダに転送します。 ステップ3:OneCommand Manager(OCM)ソフトウェアがインストールされていることを確認しま す。 ステップ4:現在システムにインストールされている Emulex ドライバのバージョンを確認する. ファームウェア リリースの確認 ファームウェア リリースの更新 トラブルシュート

## 概要

このドキュメントでは、Cisco C880 M4サーバの一部であるEmulex HBAカードのファームウェア をアップデートする手順について説明します。

## 前提条件

#### 要件

次の項目に関する知識があることが推奨されます。

- バスの I/O アクティビティが停止している
- SAP HANA インスタンスが停止している

### 使用するコンポーネント

このドキュメントの情報は、オペレーティングシステムとしてRedHat Enterprise Linux(RHEL)を 実行するCisco C880 M4 v2サーバにインストールされたEmulex HBAカードに基づいています。

このドキュメントの情報は、特定のラボ環境にあるデバイスに基づいて作成されました。このド キュメントで使用するすべてのデバイスは、初期(デフォルト)設定の状態から起動しています 。稼働中のサーバで作業を行う場合、どのコマンドでも影響について十分に理解したうえで作業 してください。

#### 関連製品

このドキュメントは、次のハードウェアとソフトウェアにも使用できます。

- SUSE Linux Enterprise for SAPアプリケーションオペレーティングシステム SUSE固有の ファイルが適切であることを確認します。
- Cisco C880 M4 v3サーバ:v3固有のファームウェアパッケージをダウンロードしていること を確認します。

警告:EmulexカードがHPなどのサードパーティベンダーからリブランドされている場合は、 サードパーティベンダーからファームウェアを入手する必要があります。Emulexから直接 Emulexファームウェアをアップデートすると、製品のサポート/保証が無効になり、ハード ウェア障害が発生する可能性があります。

## 手順

実際のファームウェアアップデートを実行する前に、cisco.comからファームウェアパッケージを ダウンロードし、必要なファイルをCisco C800 M4サーバにアップロードして、ドライバと OneCommand Managerが最新であるかどうかを確認します。

ステップ1:cisco.comから最新のファームウェアパッケージをダウンロードし、ローカルPCに解凍します。

C880 M4 v2 ( IvyBridge ) : <u>ソフトウェアのダウンロード</u>

C880 M4 v3 ( Haswell ) : <u>ソフトウェアのダウンロード</u>

**注**:このソフトウェアパッケージには、Cisco C880 M4サーバ用のファームウェアソフトウ ェアも追加で含まれています。これらのコンポーネントの更新については、このドキュメン トでは説明しません。

#### ステップ2:これらのファイルを見つけ、Cisco C880 M4サーバの/tmpフォルダに 転送します。

./Driver/Emulex/Firmware/FTS\_UniversalBootandFWMCFC162EandLPe1600xfrom\_10619322\_11 45685.GRP

./Driver/Emulex/Emulex\_RHEL/FTS\_EmulexOneCommandManagerforLinuxRHEL567R\_1024051 01\_1116465.zip

./Driver/Emulex/Emulex\_RHEL/FTS\_RHDUPdriverpackagelpfcforRHEL65\_1024052610\_1122818. zip

**注**: Cisco C880 M4 v2サーバのファームウェアパッケージ1.0.4バージョンに属する参照フ ァイル名に注意してください。この名前は多少変化します。これは、適用するファームウェ ア リリースに応じて異なります。

ステップ3:OneCommand Manager(OCM)ソフトウェアがインストールされている

#### ことを確認します。

サーバに root としてログインし、インストールされている OneCommand Manager のバージョン を確認します。

# rpm -qa | grep ocm elxocmlibhbaapi-10.2.405.10-1.x86\_64 elxocmgui-10.2.405.10-1.x86\_64 elxocmcorelibs-10.2.405.10-1.x86\_64 elxocmjvm-10.2.405.10-1.x86\_64 elxocmlibhbaapi-32bit-10.2.405.10-1.x86\_64

この例では、OCM バージョン 10.2.405.10-1 がインストールされていることがわかります。以前 に転送した OCM パッケージでこれよりも新しいバージョンが使用可能であるかどうかを確認し ます。

# cd /tmp

# unzip -t FTS\_EmulexOneCommandManagerforLinuxRHEL567R\_102405101\_1116465.zip

Archive: FTS\_EmulexOneCommandManagerforLinuxRHEL567R\_102405101\_1116465.zip

testing: elxocm-rhel5-rhel6-rhel7-10.2.405.10-1.tgz OK

testing: elxocmcore-rhel5-rhel6-rhel7-10.2.405.10-1.tgz OK

ファイル名のバージョン番号が同じ場合はステップ 4 に進みます。異なる場合は、最新リリース に更新することが推奨されます。

# cd /tmp

# unzip FTS\_EmulexOneCommandManagerforLinuxRHEL567R\_102405101\_1116465.zip

# tar xzf elxocm-rhel5-rhel6-rhel7-10.2.405.10-1.tgz

# cd elxocm-rhel5-rhel6-rhel7-10.2.405.10-1

# ./install.sh

#### ステップ 4:現在システムにインストールされている Emulex ドライバのバージョ ンを確認する.

現在サーバにインストールされている Emulex ドライバのバージョンを確認します。

# rpm -qa | grep lpfc
kmod-lpfc-10.2.405.26-1.x86\_64
primergy-lpfc-10.2.405.26-1.x86\_64

この例では、ドライバ バージョン 10.2.405.26-1 がインストールされていることがわかります。 以前に転送した OCM パッケージでこれよりも新しいバージョンが使用可能であるかどうかを確 認します。

```
# unzip -t FTS_RHDUPdriverpackagelpfcforRHEL65_1024052610_1122818.zip
```

Archive: FTS\_RHDUPdriverpackagelpfcforRHEL65\_1024052610\_1122818.zip

testing: addon\_iOW5ie/LicenseReadme.txt OK

testing: addon\_iOW5ie/lpfc-10.2.405.26-1-000.i386.iso OK

testing: addon\_iOW5ie/lpfc-10.2.405.26-1-000.x86\_64.iso OK

# バージョン番号が同じ場合は次のセクションに進みます。異なる場合は、最初に最新の 64 ビット ドライバ リリースに更新することが推奨されます。

# unzip FTS\_RHDUPdriverpackagelpfcforRHEL65\_1024052610\_1122818.zip
# mount -o loop addon\_iOW5ie/lpfc-10.2.405.26-1-000.x86\_64.iso /mnt
# cd /mnt
# rpm -Uvh \*.rpm

## ファームウェア リリースの確認

ここでは、設定が正常に機能しているかどうかを確認します。

OneCommand Manager CLI を使用して、HBA が使用するポート WWN のリストを取得します。 現在のファームウェア バージョンを確認し、リストから 1 つ以上の WWN を選択します。

# /usr/sbin/ocmanager/hbacmd listhba | grep 'Port WWN'
Port WWN : 10:00:00:90:fa:73:2f:6a
Port WWN : 10:00:00:90:fa:73:2f:6b
Port WWN : 10:00:00:90:fa:53:83:58
Port WWN : 10:00:00:90:fa:53:83:59

# /usr/sbin/ocmanager/hbacmd hbaattributes 10:00:00:90:fa:73:2f:6a |grep FW
FW Version : 1.1.43.202
Operational FW : 1.1.43.202
Service Processor FW Name : 1.1.43.202
ULP FW Name : 1.1.43.202

ファームウェア リビジョンは OCM を使用せずにコマンド ラインでも入手できます。

# cat /sys/class/scsi\_host/host\*/fwrev 1.1.43.202, sli-4:2:b 1.1.43.202, sli-4:2:b 1.1.43.202, sli-4:2:b 1.1.43.202, sli-4:2:b

## ファームウェア リリースの更新

**注**:または、OneCommand ManagerのGUIを使用して更新手順を実行することもできます 。OCM GUI は X-window システムで実行することが推奨されます。GUI を開始するには、 /usr/sbin/ocmanager/ocmanager コマンドを使用します。

最初にすべての WWN のリストを取得します。

# /usr/sbin/ocmanager/hbacmd listhba | grep 'Port WWN'

Port WWN : 10:00:00:90:fa:73:2f:6a
Port WWN : 10:00:00:90:fa:73:2f:6b

Port WWN : 10:00:00:90:fa:53:83:58

Port WWN : 10:00:00:90:fa:53:83:59

次に、hbacmd コマンドを実行してファームウェアと BootCode をインストールします。これらのコマンドでは、WWN をご使用のいずれかのシステムに置き換えてください(コマンドの出力を参照)。

# /usr/sbin/ocmanager/hbacmd download 10:00:00:90:fa:73:2f:6a
/tmp/FTS\_UniversalBootandFWMCFC162EandLPe1600xfrom\_10619322\_1145685.GRP
# /usr/sbin/ocmanager/hbacmd download 10:00:00:90:fa:73:2f:6b
/tmp/FTS\_UniversalBootandFWMCFC162EandLPe1600xfrom\_10619322\_1145685.GRP

# /usr/sbin/ocmanager/hbacmd download 10:00:00:90:fa:53:83:58
/tmp/FTS\_UniversalBootandFWMCFC162EandLPe1600xfrom\_10619322\_1145685.GRP
# /usr/sbin/ocmanager/hbacmd download 10:00:00:90:fa:53:83:59
/tmp/FTS\_UniversalBootandFWMCFC162EandLPe1600xfrom\_10619322\_1145685.GRP
最後に、システムを再起動してファームウェアを有効化します。

#### システムが再び使用可能になったら、更新が正常に完了していることを確認し、ファームウェア の現行バージョンをもう一度確認します。

# /usr/sbin/ocmanager/hbacmd hbaattributes 10:00:00:90:fa:73:2f:6a |grep FW
FW Version : 10.6.193.22
Operational FW : 10.6.193.22
Service Processor FW Name : 10.6.193.22
ULP FW Name : 10.6.193.22

# cat /sys/class/scsi\_host/host\*/fwrev
10.6.193.22, sli-4:2:b
10.6.193.22, sli-4:2:b
10.6.193.22, sli-4:2:b
10.6.193.22, sli-4:2:b

次に、コピーして解凍したファイルを /tmp ディレクトリから削除します。

# cd /tmp

# rm FTS\_UniversalBootandFWMCFC162EandLPe1600xfrom\_10619322\_1145685.GRP

# rm FTS\_EmulexOneCommandManagerforLinuxRHEL567R\_102405101\_1116465.zip

# rm FTS\_RHDUPdriverpackagelpfcforRHEL65\_1024052610\_1122818.zip

- # rm elxocm-rhel5-rhel6-rhel7-10.2.405.10-1.tgz
- # rm elxocmcore-rhel5-rhel6-rhel7-10.2.405.10-1.tgz
- # rm -rf addon\_iOW5ie
- # rm -rf elxocm-rhel5-rhel6-rhel7-10.2.405.10-1

トラブルシュート

現在、この設定に関する特定のトラブルシューティング情報はありません。